22

## <sub>Capture</sub> 22章 グループ出力機能

| グノ | <b>レープ出力機能について</b> 2 | 2 |
|----|----------------------|---|
| 1. | グループマスタ2             | 2 |
| 2. | 月次試算表印刷              | 3 |
| 3. | 月次内訳表印刷              | ł |
| 4. | 予算内訳表印刷5             | 5 |

|                                        | See.                                                                                                    | グループマスタ                                                                |                                                                       |                                                                                                    | ×                                                  |  |
|----------------------------------------|----------------------------------------------------------------------------------------------------|------------------------------------------------------------------------|-----------------------------------------------------------------------|----------------------------------------------------------------------------------------------------|----------------------------------------------------|--|
|                                        | グループマスタ                                                                                                    | 登録[F1] 削除[F                                                            | F4] - 取消[                                                             | F9] 終了[F                                                                                                    | 3] -                                               |  |
|                                        | コード * 1 🔍                                                                                                    |                                                                        |                                                                       |                                                                                                    |                                                    |  |
|                                        | グループ名 <sup>*</sup> Aグルー                                                                                                    | - ブ                                                                    |                                                                       |                                                                                                    |                                                    |  |
|                                        | 集計表示単位 ● 拠点                                                                                                    | 区分 〇サービス                                                               | マ区分                                                                   |                                                                                                    |                                                    |  |
|                                        | 施設選択                                                                                                    |                                                                        |                                                                       |                                                                                                    |                                                    |  |
|                                        | □□□□□□□□□□□□□□□□□□□□□□□□□□□□□□□□□□□□□                                                                                                    |                                                                        |                                                                       |                                                                                                    |                                                    |  |
|                                        |                                                                                                    | <del>う)</del><br>読B型)                                                  |                                                                       |                                                                                                    |                                                    |  |
|                                        | □□□日拠点                                                                                                    | (= D THIN)                                                             |                                                                       |                                                                                                    |                                                    |  |
|                                        | □□□□□□□□□□□□□□□□□□□□□□□□□□□□□□□□□□□□□                                                                                                    | <sup>元D</sup> 至ノ<br>凍)                                                 |                                                                       |                                                                                                    |                                                    |  |
|                                        |                                                                                                    |                                                                        |                                                                       |                                                                                                    |                                                    |  |
| □□□公益事業                                |                                                                                                    |                                                                        |                                                                       |                                                                                                    |                                                    |  |
|                                        | □□公益事業                                                                                                    |                                                                        |                                                                       |                                                                                                    |                                                    |  |
|                                        | □□□公益事業<br>□□□□□□□□□□□□□□□□□□□□□□□□□□□□□□□□□□□□                                                                                                    |                                                                        |                                                                       |                                                                                                    |                                                    |  |
|                                        | □·□公益事業<br>□·□□C拠点<br>□·□□D拠点                                                                                                    |                                                                        |                                                                       |                                                                                                    |                                                    |  |
| riu –14                                | □-□公益事業<br>□-□C拠点<br>□-□D拠点<br>□-□D拠点                                                                                                    |                                                                        |                                                                       |                                                                                                    |                                                    |  |
| グループギ                                  | <ul> <li>□□公益事業</li> <li>□□□□</li> <li>□□□</li> <li>□□□</li> <li>□□□</li> <li>□□</li> <li>□□<th></th><th></th><th></th><th></th></li></ul>                                                                                                    |                                                                        |                                                                       |                                                                                                    |                                                    |  |
| グループ4<br>集計表示5                         | <ul> <li>□□公益事業</li> <li>□□□□拠点</li> <li>□□□拠点</li> <li>3:帳票に表示されます。</li> <li>単位:月次内訳表、予算内調</li> </ul>                                                                                                    | マ表で表示する区分                                                              | ↑単位を選択                                                                | します。                                                                                                    |                                                    |  |
| グループ<br>集計表示                           | <ul> <li>□□公益事業</li> <li>□□□ 拠点</li> <li>□□ 拠点</li> <li>3:帳票に表示されます。</li> <li>単位:月次内訳表、予算内調</li> <li>拠点単位</li> <li>料目</li> </ul>                                                                                                    | ₹表で表示する区分<br>                                                          | ♪単位を選択<br>                                                            | します。<br>                                                                                                    |                                                    |  |
| グループ<br>集計表示<br>「<br>「<br>「<br>」       | <ul> <li>□□公益事業</li> <li>□□○拠点</li> <li>□□□拠点</li> <li>3:帳票に表示されます。</li> <li>単位:月次内訳表、予算内調</li> <li>拠点単位</li> <li>料目</li> <li></li></ul>                                                                                                    | そ表で表示する区分<br><br><br>3,127,497                                         | ▶単位を選択<br><sup>E拠点</sup><br>5,045,782                                 | します。<br><sup>合計</sup><br>8,173,279                                                                                        |                                                    |  |
| グループ<br>集計表示<br>「<br>「<br>「            | <ul> <li>□□公益事業</li> <li>□□□□拠点</li> <li>□□□拠点</li> <li>3:帳票に表示されます。</li> <li>単位:月次内訳表、予算内部</li> <li>拠点単位</li> <li>科目</li> <li>         就労支援事業収入<br/>加工事業収入<br/>加工事業収入     </li> </ul>                                                                                                    | マ表で表示する区分<br>A拠点<br>3,127,497<br>2,882,429                             | ▶単位を選択<br><sup>B拠点、</sup><br>5,045,782<br>4,862,223                   | します。<br>合計<br>8,173,279<br>7,724,652                                                                                      |                                                    |  |
| グループ<br>集計表示<br>「<br>「<br>「            | <ul> <li>□□公益事業</li> <li>□□□□</li> <li>□□□</li> <li>□□□</li> <li>□□□</li> <li>□□□</li> <li>□□□</li> <li>□□</li> <li>□□&lt;</li></ul>                                                                                                    | そ表で表示する区分                                                              | ▶単位を選択                                                                | します。<br>合計<br>8,173,279<br>7,724,652<br>203,918<br>944 709                                                                |                                                    |  |
| グループネ<br>集計表示<br>「<br>「<br>「<br>「<br>「 | <ul> <li>□□公益事業</li> <li>□□□ 拠点</li> <li>□□ 拠点</li> <li>3:帳票に表示されます。</li> <li>単位:月次内訳表、予算内部</li> <li>拠点単位</li> <li>科 目</li> <li>就労支援事業収入</li> <li>珈工事業収入</li> <li>製造販売事業収入</li> <li>販売事業収入</li> </ul>                                                                                                    | 代表で表示する区分                                                              | ▶単位を選択<br><sup>B拠点、</sup><br>5,045,782<br>4,862,223<br>200<br>183,359 | します。<br>合計<br>8,173,279<br>7,724,652<br>203,918<br>244,709                                                                |                                                    |  |
|                                        | <ul> <li>□□公益事業</li> <li>□□□□</li> <li>□□□</li> <li>□□□</li> <li>□□</li> <li>□□<td>そ表で表示する区分<br/>A拠点<br/>3,127,497<br/>2,862,429<br/>203,718<br/>61,350<br/>A拠点</td><td>▶単位を選択<br/>B拠点<br/>5,045,782<br/>4,862,223<br/>200<br/>183,359<br/>A拠点</td><td>します。<br/>合計<br/>8,173,279<br/>7,724,652<br/>203,918<br/>244,709<br/>B拠点</td><td></td></li></ul>                                                          | そ表で表示する区分<br>A拠点<br>3,127,497<br>2,862,429<br>203,718<br>61,350<br>A拠点 | ▶単位を選択<br>B拠点<br>5,045,782<br>4,862,223<br>200<br>183,359<br>A拠点      | します。<br>合計<br>8,173,279<br>7,724,652<br>203,918<br>244,709<br>B拠点                                                         |                                                    |  |
|                                        | <ul> <li>□□公益事業</li> <li>□□□□</li> <li>□□□</li> <li>□□</li> <li>□□□</li> <li>□□</li> <li></li></ul>                                                                                                    | 、 、 、 、 、 、 、 、 、 、 、 、 、 、 、 、 、 、 、                                  | ▶単位を選択                                                                | します。<br>合計<br>8,173,279<br>7,724,652<br>203,918<br>244,709<br>B拠点<br>(就労継続支援B<br>5,045,782                                | 合計<br>8.173.279                                    |  |
| グループ4<br>集計表示単                         | <ul> <li>□□公益事業</li> <li>□□□□</li> <li>□□□</li> <li>□□□</li> <li>□□□</li> <li>□□</li> <li>□□<td>ス表で表示する区分<br/>A拠点、<br/>3,127,497<br/>2,882,429<br/>203,718<br/>61,350</td><td>▶単位を選択<br/>B拠点<br/>5,045,782<br/>4,862,223<br/>200<br/>183,359</td><td>します。<br/>合計<br/>8,173,279<br/>7,724,652<br/>203,918<br/>244,709<br/>B拠点<br/>(就労継続支援B<br/>5,045,782<br/>4,862,223</td><td>合計<br/>8,173,279<br/>7,724,652</td></li></ul> | ス表で表示する区分<br>A拠点、<br>3,127,497<br>2,882,429<br>203,718<br>61,350       | ▶単位を選択<br>B拠点<br>5,045,782<br>4,862,223<br>200<br>183,359             | します。<br>合計<br>8,173,279<br>7,724,652<br>203,918<br>244,709<br>B拠点<br>(就労継続支援B<br>5,045,782<br>4,862,223                   | 合計<br>8,173,279<br>7,724,652                       |  |
| グループ4<br>集計表示<br>「<br>「<br>」<br>「<br>サ | <ul> <li>□□公益事業</li> <li>□□□ 2000</li> <li>□□ 2000</li> <li>□ 2000</li></ul>                                                                                                    | ス表で表示する区分<br>A拠点<br>3,127,497<br>2,862,429<br>203,718<br>61,350        | ▶単位を選択<br>                                                            | します。<br>合計<br>8,173,279<br>7,724,652<br>203,918<br>244,709<br>B拠点<br>(就労継続支援B<br>5,045,782<br>4,862,223<br>200            | 合計<br>8,173,278<br>7,724,652<br>203,918            |  |
| グループ<br>集計表示<br>「<br>「<br>「<br>「       | <ul> <li>□□公益事業</li> <li>□□□ 之拠点</li> <li>□□□ 拠点</li> <li>3: 帳票に表示されます。</li> <li>単位:月次内訳表、予算内訪</li> <li>拠点単位 科 目</li> <li>就労支援事業収入<br/>販売事業収入<br/>販売事業収入</li> <li>■</li> <li>■</li></ul>                                                                                                    | ス表で表示する区分                                                              | ▶単位を選択<br>B拠点<br>5,045,782<br>4,862,223<br>200<br>183,359             | します。<br>合計<br>8,173,279<br>7,724,652<br>203,918<br>244,709<br>B拠点<br>(就労継続支援B<br>5,045,782<br>4,862,223<br>200<br>183,359 | 合計<br>8,173,279<br>7,724,652<br>203,918<br>244,709 |  |
| グループ<br>集計表示<br>「<br>「<br>「<br>」       | <ul> <li>□□公益事業</li> <li>□□□ 2000</li> <li>□□ 2000</li> <li>□ 2000</li></ul>                                                                                                    | ス表で表示する区分<br>A拠点<br>3,127,497<br>2,882,429<br>203,718<br>81,350        | ▶単位を選択<br>                                                            | します。<br>合計<br>8,173,279<br>7,724,652<br>203,918<br>244,709                                                                | 合計<br>8,173,279<br>7,724,652<br>203,918<br>244,709 |  |

9,027,700

9,027,700

18,409,180

18,409,180

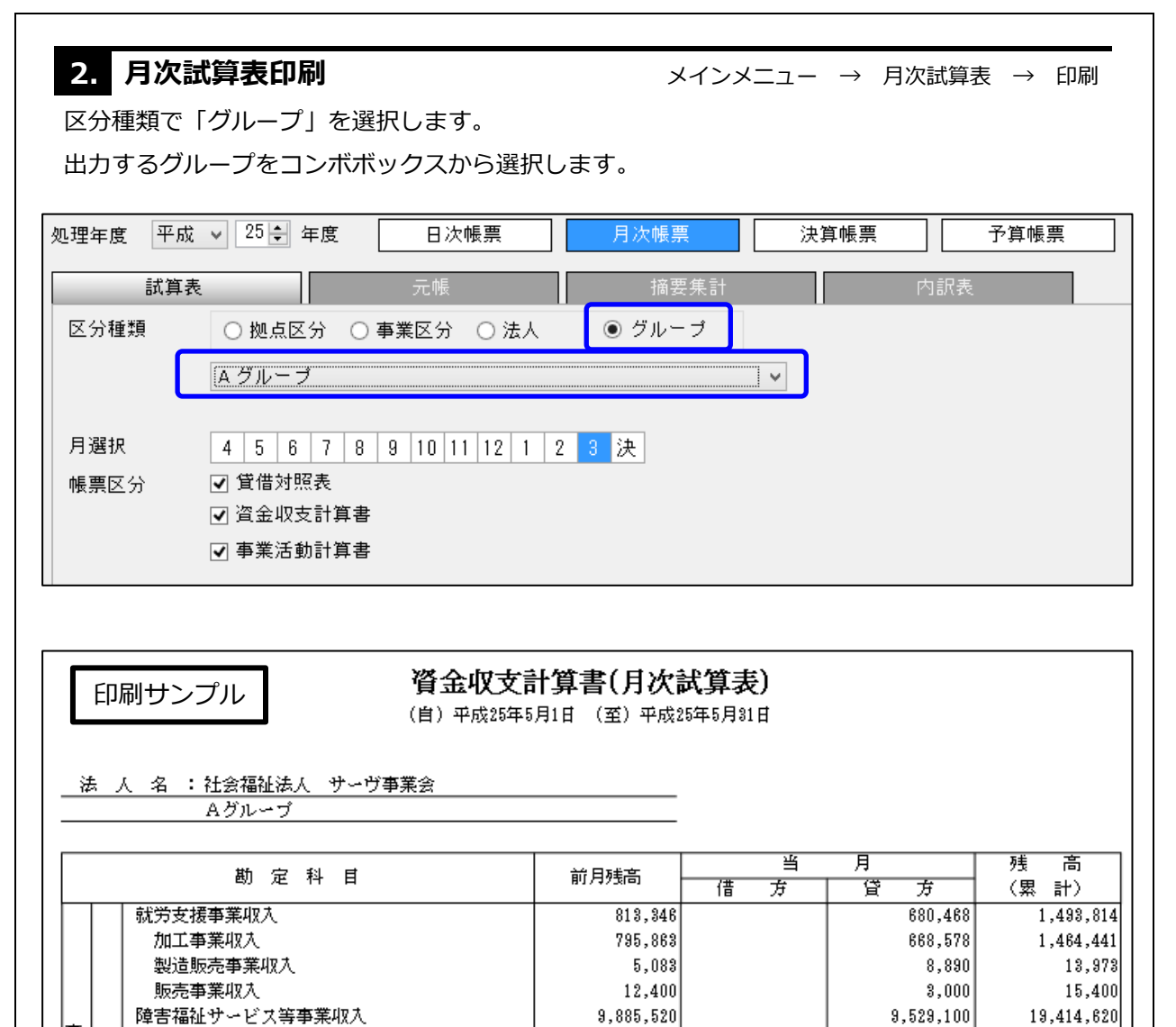

9,381,480

9,381,480

事業活

自立支援給付費収入

訓練等給付費収入

|                                            | 次内訳表印刷                 |                                     |                        | X-                          | インメニュー → | 月次内訳表印刷     |
|--------------------------------------------|------------------------|-------------------------------------|------------------------|-----------------------------|----------|-------------|
| 区分租档                                       | で「グリープ」を選              | 捉します                                |                        | -                           |          |             |
| ビノ住衆                                       |                        |                                     |                        |                             |          |             |
| 出力する                                       | クルーノをコンホホ              | ックスから選択                             | します。                   |                             |          |             |
| 処理年度平                                      | □成 ∨ 25 🐓 年度           | 日次帳票                                | 月次                     | 帳票                          | 決算帳票     | 予算帳票        |
| =++ 1                                      | × ±                    | — #E                                |                        | 拉西住司                        |          |             |
|                                            |                        |                                     |                        |                             |          | 「読衣         |
| 区分種類                                       | ○ 拠点区分 ○ 事業            | 經分 ○法人                              | ● グルー                  | ·Ĵ                          | _        |             |
| 選択                                         | A グループ                 |                                     |                        | *                           |          |             |
| 月選択                                        | 4 5 6 7 8 9            | 10 11 12 1 2                        | 3 決 年                  | 貸借対照表                       |          |             |
| 帳票区分                                       | ✔ 貸借対照表                |                                     |                        | 科目区分                        | 全科目大区    |             |
|                                            | ☑ 資金収支内訳表              |                                     |                        |                             | ☑ 残高のある料 | 目のみ印刷 🔄 法人利 |
|                                            | ✔ 事業活動内訳表              |                                     |                        | 罫線印刷                        | ○あり ◉な   | :6          |
|                                            |                        |                                     |                        |                             |          |             |
| 印刷サ<br>法 人 名                               | ンプル<br>:社会福祉法人 サーヴ:    | <b>資金収支内</b><br>(自) 平成25年4月1<br>事業会 | <b>訳表(月次</b><br>旧(至)平成 | <b>内訳表)</b><br><sup> </sup> |          |             |
|                                            | A970- 9                |                                     |                        | -                           |          | (単位:円)      |
|                                            | 勘定科目                   | A捲魚                                 | B捲魚                    | ₽₩                          |          |             |
| 就労支:                                       | 援事業収入                  | \$, 127, 497                        | 5,045,782              | 8, 17 8, 279                |          |             |
| 加工者                                        | ₽ 美 42人<br>反売 事業 収入    | 2,862,429<br>203,718                | 4,862,223              | 7,724,652<br>203,918        |          |             |
| 販売到                                        | <b>崔業収</b> 入           | 61.350                              | 183, 359               | 244, 709                    |          |             |
| 陸害福行 一 一 一 一 一 一 一 一 一 一 一 一 一 一 一 一 一 一 一 | 祉サービス等事業収入<br>5 遅給付曲収入 | 47,892,200                          | 49,363,150             | 97,255,350                  |          |             |
|                                            |                        | 40,430,210                          | 47,427,799             | 99,999,119                  |          |             |
|                                            |                        |                                     |                        |                             |          |             |

| 4. 予算内訳表印刷                     |                        | メインメニ    | i⊐– → ∃                | 予算入力 → | 印刷 → 内訳書 |  |
|--------------------------------|------------------------|----------|------------------------|--------|----------|--|
| 区分種類で「グループ」を選択します。             |                        |          |                        |        |          |  |
| 出力するグループをコンボボックスから選択します。       |                        |          |                        |        |          |  |
| 処理年度 平成 ∨ 30 🗧 年度              | 日次帳票                   | 月次作      | <b>長票</b>              | 決算帳票   | 予算帳票     |  |
| 予算書 内訳書 内訳書                    |                        |          |                        |        |          |  |
| 区分種類 〇 拠点区分 〇 事業区分 〇 法人 💿 グループ |                        |          |                        |        |          |  |
| 選択 A グループ v                    |                        |          |                        |        |          |  |
| 月選択 4 5 6 7 8 9 1              | 0 11 12 1              | 2 3      |                        | _      |          |  |
| 科目区分 ● 全科目 ○ 大区分               | ○中区分 ○                 | 小区分      |                        |        |          |  |
| ✔ 残高のある科目                      | のみ印刷                   |          |                        |        |          |  |
|                                |                        |          |                        |        |          |  |
|                                |                        |          |                        |        |          |  |
|                                |                        |          |                        |        |          |  |
|                                | グループ                   | 区分 予     | 算内訳書                   |        |          |  |
|                                | 平成26                   | 年3月31日現在 | Ē                      |        |          |  |
|                                |                        |          |                        |        |          |  |
| 法 人 名 : 社会福祉法人 サーヴ事業会          |                        |          | _                      |        |          |  |
|                                |                        |          |                        |        | 1        |  |
| 勘 定 科 目                        | A拠点                    | B拠点      | 合計                     |        |          |  |
| 就労支援事業収入<br>加工事業収入             | 5,705,000<br>5,228,000 |          | 5,705,000<br>5,226,000 |        |          |  |
| 製造販売事業収入                       | 355,000                |          | 355,000                |        |          |  |
| 版売事業収入                         | 124,000<br>57,862,000  |          | 124,000<br>57,862,000  |        |          |  |
| 自立支援給付費収入                      | 56,205,000             |          | 56,205,000             |        |          |  |
|                                |                        |          |                        |        |          |  |
|                                |                        |          |                        |        |          |  |
|                                |                        |          |                        |        |          |  |
|                                |                        |          |                        |        |          |  |
|                                |                        |          |                        |        |          |  |
|                                |                        |          |                        |        |          |  |
|                                |                        |          |                        |        |          |  |
|                                |                        |          |                        |        |          |  |
|                                |                        |          |                        |        |          |  |
|                                |                        |          |                        |        |          |  |
|                                |                        |          |                        |        |          |  |
|                                |                        |          |                        |        |          |  |
|                                |                        |          |                        |        |          |  |
|                                |                        |          |                        |        |          |  |
|                                |                        |          |                        |        |          |  |
|                                |                        |          |                        |        |          |  |
|                                |                        |          |                        |        |          |  |
|                                |                        |          |                        |        |          |  |